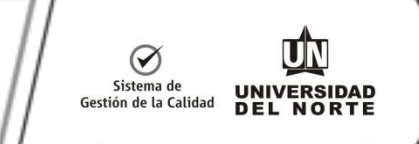

# PASO A PASO PARA SOLICITAR INCOMPLETOS A TRAVÉS DE LA WEB. (ESTUDIANTES)

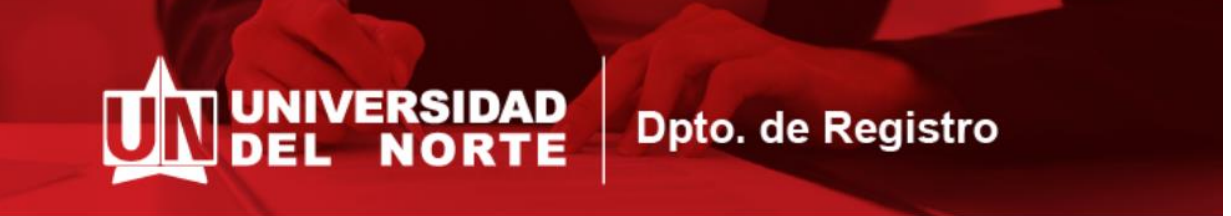

# PASO A PASO PARA SOLICITAR INCOMPLETOS A TRAVÉS DE LA WEB (ESTUDIANTES)

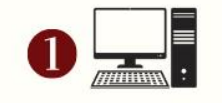

Ingresar por la página de la Universidad al portal de "estudiantes" y digitar el usuario y su clave para acceder.

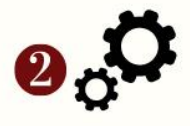

Escoger pestaña de "mis servicios" y luego en Aurora elegir "solicitudes académicoadministrativas".

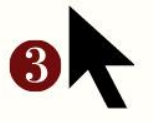

Seleccionar "solicitud de incompletos" y en la siguiente pantalla presionar "realizar solicitud".

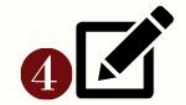

Elegir el período y escribir el código de estudiante y dar click en "Enviar"

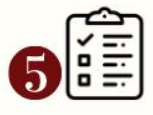

En el formulario que se despliega, complete la información que se le pide, si requiere incompleto parcial o total y la razón por la que lo solicita.

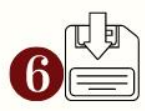

Envíe la solicitud y guarde el número que se muestra, para futuras referencias.

Una vez envíe la solicitud, se emitirá un correo para cada aprobador y se le notificará al estudiante la decisión de la solicitud.

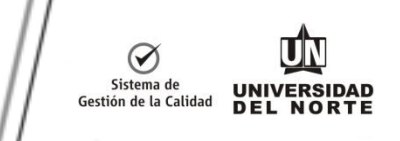

## MANUAL DEL ESTUDIANTE

Recuerde que la solicitud **se debe realizar dentro de la fecha máxima establecida por la institución** para solicitud de Incompletos en el periodo. **Si la fecha límite para el registro de acuerdo al calendario académico ha vencido**, **debe comunicarse con su Coordinador de programa**, quien evaluará su solicitud y una vez aprobada, el mismo coordinador de programa registrará la solicitud en el sistema Aurora, siguiendo los mismos pasos descritos en este instructivo guía.

Este proceso inicia con la solicitud del estudiante, las cuales a continuación se describirá paso a paso como el estudiante puede realizar la solicitud de Incompletos.

#### Paso 1

## Ingresar al portal

Para ingresar a la plataforma de la Universidad del Norte para registrar notas parciales o definitivas, el docente debe conectarse a Internet y escribir la dirección: <u>https://www.uninorte.edu.co/en/login</u>

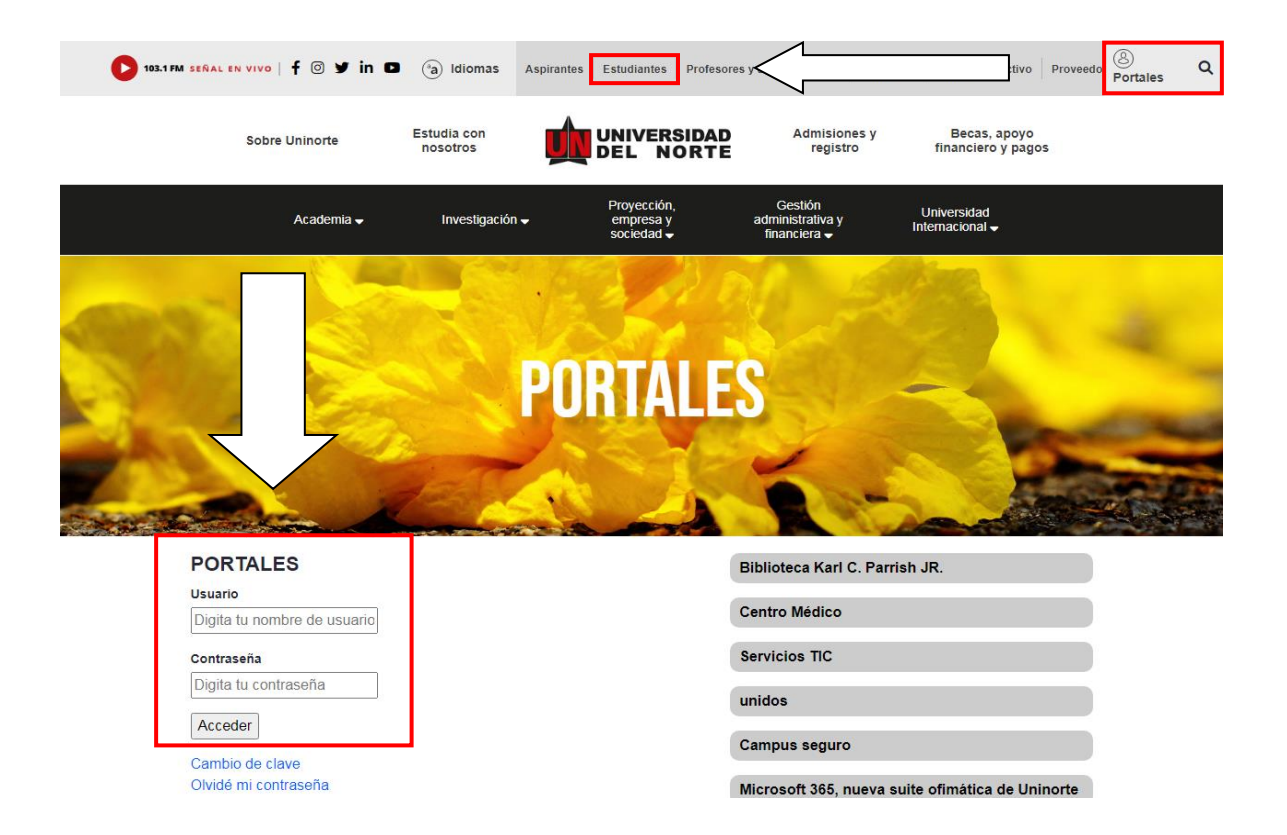

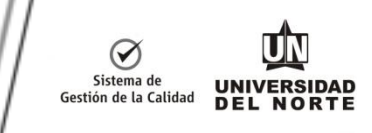

Seleccionar "Mis servicios", que se encuentra en la parte superior izquierda, y luego pulsar en "Aurora".

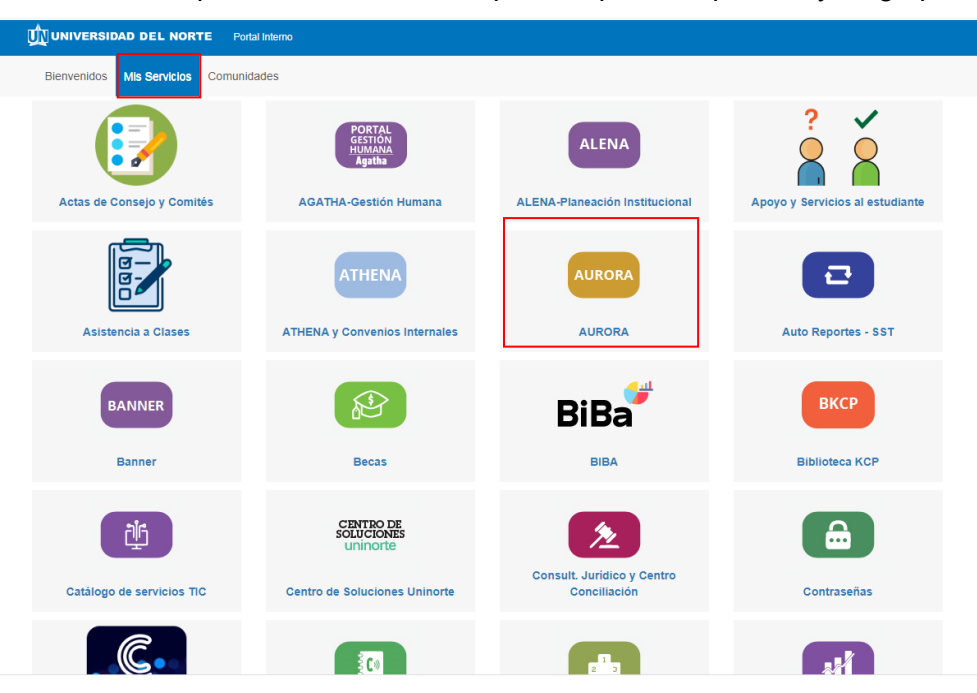

Del menú principal en el autoservicio Aurora, se da clic en la opción Solicitudes Académico-Administrativas:

| UNIVERSIDAD<br>Del Norte |                                                                                                    |
|--------------------------|----------------------------------------------------------------------------------------------------|
| !Bienvenido,             | , al Sistema de Informacion Académico de la Universidad del Norte!                                                                                                    |
| Información Académica    | Docentes y Asesores Información Personal Encuestas Encuestas SocioEconomicas Evaluación de docentes de postgrados/Extensión Solicitudes Académico-Administrativas Seguration Overrides,<br>View Class Lists and<br>Student Information |

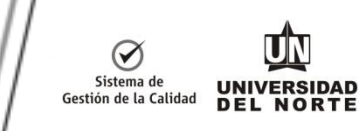

Se ingresa en la opción Solicitud de Incompletos

| Información Académica Docentes y Asesores Inform | ación Personal Encuestas                      | Encuestas SocioEconon                                | Evaluación de docente                            | es de postgrados/Extensión                                                                                                    | Solicitudes Académico-Administrativas |
|--------------------------------------------------|-----------------------------------------------|------------------------------------------------------|--------------------------------------------------|----------------------------------------------------------------------------------------------------|---------------------------------------|
|                                                  | Devolución de Matrícula                       | Pagos de Otros Conceptos                             | Solicitud de certificado de<br>pago de matrícula | Consulta y pago de Crédito:<br>Uninorte<br>Te invitanos ingresar al portal<br>Sabrina donde podrá realizar<br>solicitudes y renovaciones de<br>créditos Uninorte, pagos en<br>línea, descargar recibos par de<br>pago de o cons. Itam de stato<br>pago de o cons. Itam de stato<br>sus solicitudes y/o créditos.<br>Para ver tutorial Presiona cito<br>aquí | a<br>de<br>al<br>de                   |
|                                                  | Solicitud de Actividades<br>Extracurriculares | Solicitud Curso de Formación<br>Complementaria Libre | Solicitud de Practicas<br>Profesionales          | Solicitudes de Cursos<br>Intersemestrales                                                                                                    |                                       |
|                                                  | Solicitud de Movilidad<br>Estudiantil         | Solicitudes de Certificados<br>Académicos            | Solicitudes de Examenes<br>Supletorios           | Solicitudes Avance Flexible<br>Doble Programa<br>Solicitud de Avance Flexible<br>asesorados por un Asesor<br>Curricular                                                                                                    | 0                                     |
|                                                  | Solicitudes de Excepción al<br>Reglamento     | Solicitudes de Certificación<br>de Parcelación       | Solicitud de Incompletos                         | Solicitudes Preparatorios de                                                                                                    |                                       |

Se da clic en "realizar solicitud"

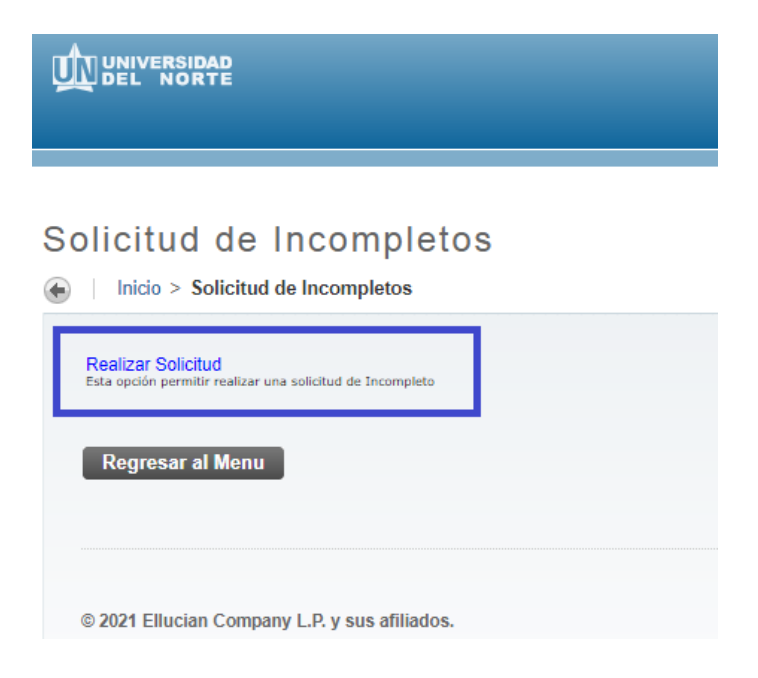

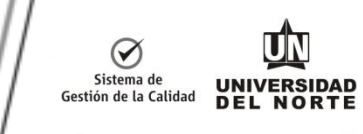

Se escoge **el periodo** activo para realizar la solicitud.

| ↓ Información Acadé    | mica   Docentes y Asesores        | Información Personal   Encuestas   E | nc |
|------------------------|-----------------------------------|--------------------------------------|----|
| Solicitud de           | Incompletos                       |                                      |    |
| 🔶 🛛 Inicio > Solicitud | d de Incompletos                  |                                      |    |
|                        |                                   |                                      |    |
| Periodo:               | Seleccione un periodo             | ~                                    |    |
| Código estudiante:     | Seleccione un periodo             | A                                    |    |
| 5                      | Segundo semestre 2021             |                                      |    |
|                        | Intensivo primer sem. 2021        |                                      |    |
| Continuar              | Año 2021                          |                                      |    |
|                        | Segundo semestre 2020             |                                      |    |
|                        | Intersemestral Jun. 2020          |                                      |    |
|                        | Primer semestre 2020              |                                      |    |
|                        | Ano 2020<br>Segundo semestre 2019 |                                      |    |
| © 2021 Ellucian Comp   | Intersemestral Jun. 2019          |                                      |    |
|                        | Primer semestre 2019              |                                      |    |
|                        | Año 2019                          |                                      |    |
| VERSIÓN: 9.3           | Segundo semestre 2018             |                                      |    |
|                        | Primer semestre 2018              |                                      |    |
|                        | Año 2018                          |                                      |    |
|                        | Intersemestral Dic. 2017          |                                      |    |
|                        | Segundo semestre 2017             |                                      |    |
|                        | Intersemestral Jun. 2017          | •                                    |    |

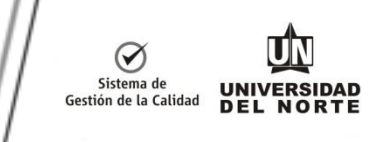

#### Para tener en cuenta:

Si la solicitud la realiza un Coordinador, debe digitar el código del estudiante al cual le solicitará el incompleto.

| UNIVERSIDAD<br>DEL NORTE                                                                                                    |
|----------------------------------------------------------------------------------------------------|
| Información Académica   Docentes y Asesores   Información Personal   Encuestas   Encuestas Sociol<br>Solicitud de Incompletos    Inicio > Solicitud de Incompletos   Periodo: Secundo semestre 2020   Código estudiante: Image: Continuar |
| © 2021 Ellucian Company L.P. y sus afiliados.                                                                                                    |

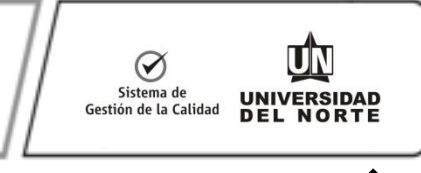

Luego se despliega el formulario básico de la solicitud. Es obligatorio registrar los campos que abajo aparecen resaltados en el recuadro.

| UNIVERSIDAD<br>DEL NORTE                                                                                                    |
|----------------------------------------------------------------------------------------------------|
| A Decontos y Asosoros - Linformación Porso                                                                                       |
|                                                                                                    |
| Solicitud de Incompletos                                                                                                    |
| Inicio > Solicitud de Incompletos                                                                                                |
| ·                                                                                                    |
| Periodo de la solicitud: 202030<br>Código del estudiante:<br>Nombre del estudiante:<br>Desea solicitar un incompleto total? No v |
| Asignaturas en las que se solicita el incompleto                                                                                 |
| Materia Curso NRC Nombre de la asignatura Seleccione                                                                             |
| ADM 12632 1775 GEST ALC CRON Y COST Sí 🗸                                                                                         |
| Razon(es) por la(s) cuale(es) solicita el incompleto:                                                                            |
| xxxxxxxxxxxxxxxx                                                                                                    |
| Enviar                                                                                                    |
| Regresar a solicitud de incompletos                                                                                              |

En el formulario se pide establecer si se desea un Incompleto:

Incompleto Total: Al seleccionar 'Si' en esta opción se marcaran todas las asignaturas como seleccionables.

Si es incompleto parcial: Puede seleccionar de forma independiente las <u>asignaturas</u> que desea incluir como Incompletas en su solicitud.

Para el programa de medicina solo se puede solicitar un Incompleto Total.

Se debe establecer obligatoriamente las razones por las cuales solicita el incompleto. Escriba de manera concisa y clara.

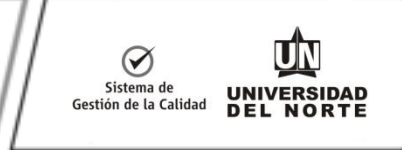

Envíe la solicitud y guarde el número que le aparecerá en el mensaje de confirmación generado por el sistema para futuras referencias.

| Solicitud | de | Incompletos |
|-----------|----|-------------|
| Solicituu | ue | Incompletos |

| Estimad@                                     | su solicitud de Incompleto Número 24 fue generada satisfactoriamente. |  |
|----------------------------------------------|-----------------------------------------------------------------------|--|
| Conserve el número para futuras referencias. |                                                                       |  |
| Regresar al Menú                             |                                                                       |  |

#### **Observaciones:**

Una vez el estudiante solicita el incompleto **se envía una notificación por el correo electrónico al Coordinador de programa** con el fin de que registre su apreciación a la solicitud, a través del sistema banner. Cada vez que se cambia de estado, se envía una notificación automática al aprobador siguiente en la cadena.

Si la solicitud es aprobada o negada, se envía la notificación automática al estudiante.

Realizada la gestión de aprobación del último en la cadena, le llegará un correo de notificación a la Oficina de Registro, quienes realizará el cargue y procesamiento de las solicitudes de Incompleto aprobadas en historia académica.

Al procesar las solicitudes en historia académica se envía una notificación al estudiante informando el cargue.

SOLICITAR INCOMPLETOS-Estudiantes MACROPROCESO: Registro COD: REGI-IN-130 Versión 3

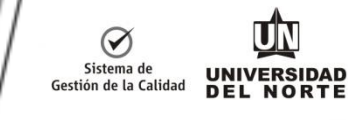

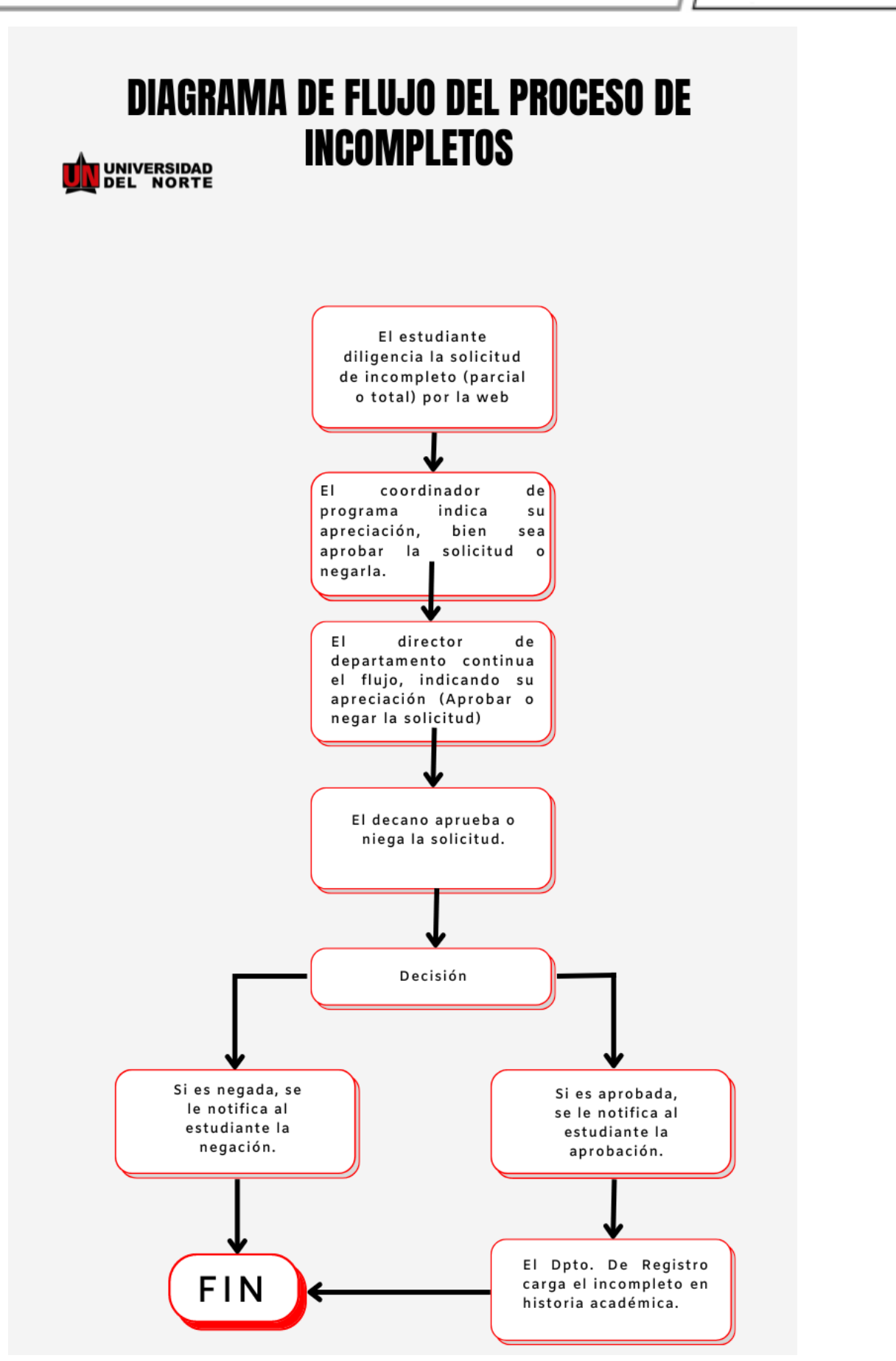